# imall

Chipsmall Limited consists of a professional team with an average of over 10 year of expertise in the distribution of electronic components. Based in Hongkong, we have already established firm and mutual-benefit business relationships with customers from, Europe, America and south Asia, supplying obsolete and hard-to-find components to meet their specific needs.

With the principle of "Quality Parts, Customers Priority, Honest Operation, and Considerate Service", our business mainly focus on the distribution of electronic components. Line cards we deal with include Microchip, ALPS, ROHM, Xilinx, Pulse, ON, Everlight and Freescale. Main products comprise IC, Modules, Potentiometer, IC Socket, Relay, Connector. Our parts cover such applications as commercial, industrial, and automotives areas.

We are looking forward to setting up business relationship with you and hope to provide you with the best service and solution. Let us make a better world for our industry!

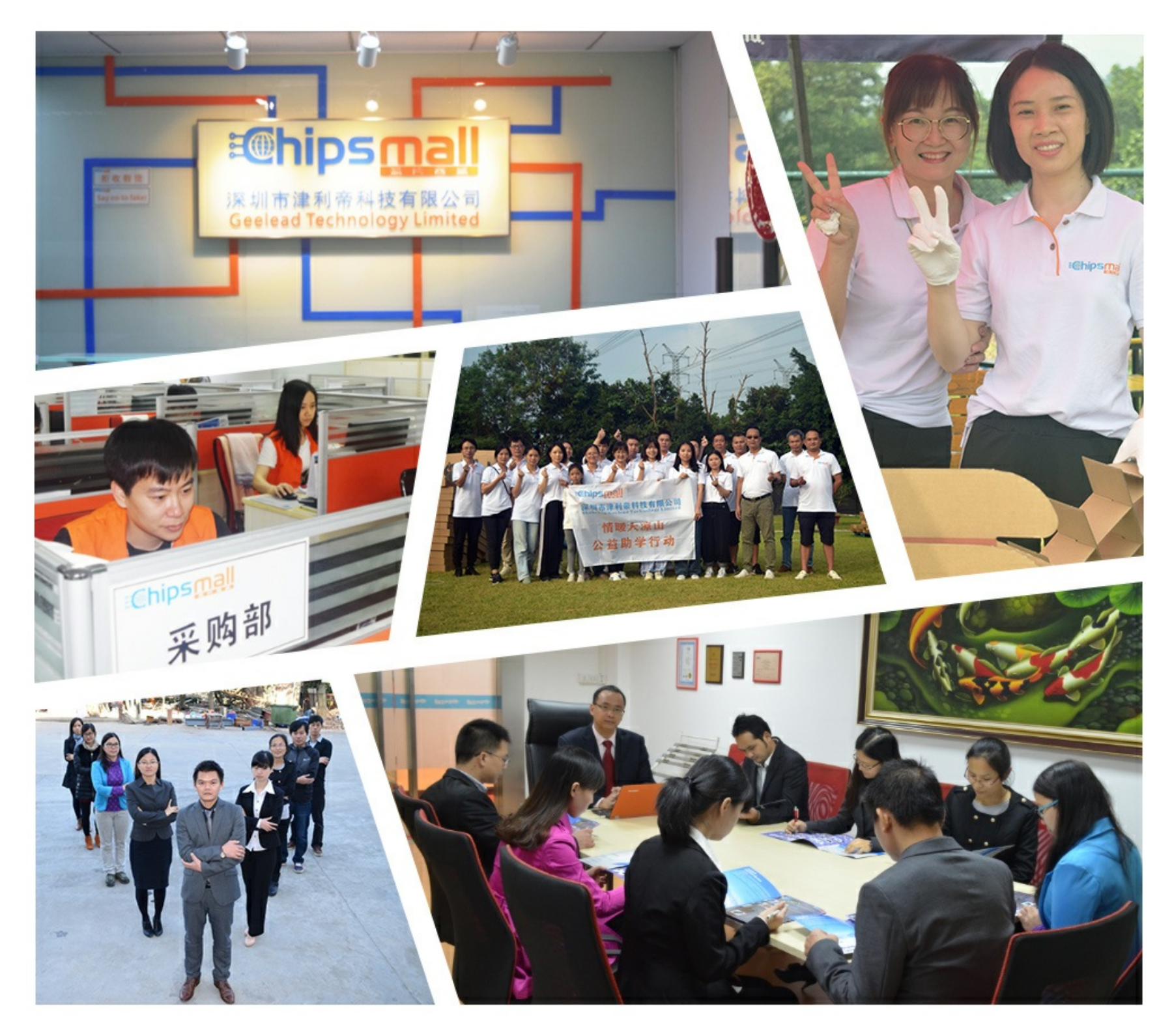

## Contact us

Tel: +86-755-8981 8866 Fax: +86-755-8427 6832 Email & Skype: info@chipsmall.com Web: www.chipsmall.com Address: A1208, Overseas Decoration Building, #122 Zhenhua RD., Futian, Shenzhen, China

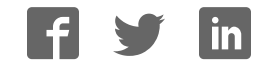

|                | eNet-ZB | ZigBee Module User Manual                      |
|----------------|---------|------------------------------------------------|
| User<br>Manual | BestU   | eNet-ZBP113 Module-Networking Firmware Version |

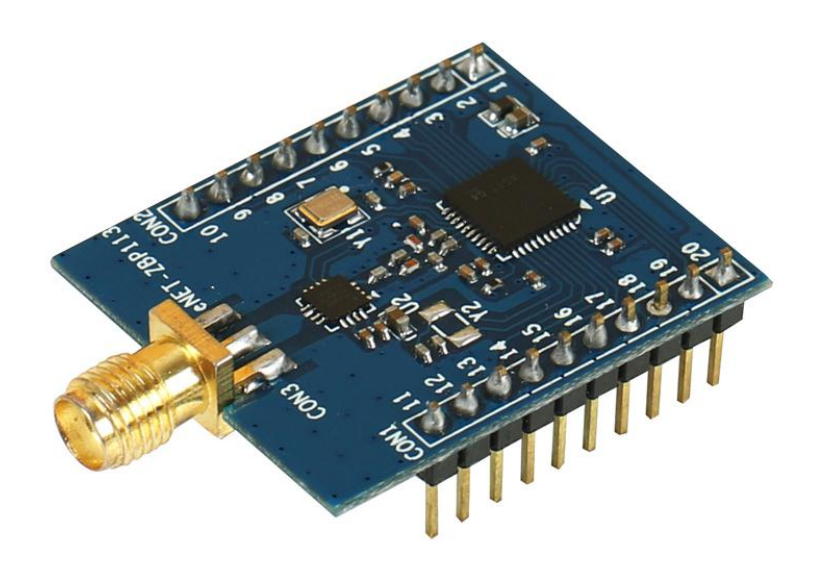

## **User Manual**

V1.0 – August 16,2014

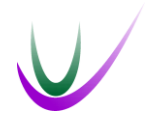

BestU

www.bestni.com/en

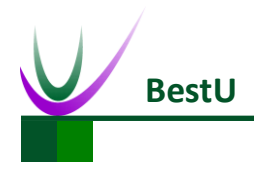

## **Copyright Statement:**

- Unless otherwise noted, the eNet-ZB Serials includes but not limit to eNet-ZBP113, eNet-ZBP111, eNet-ZBP211, eNet-ZBP213.
- eNet, eNet-ZB Serials ZigBee wireless module and its related Intellectual Property owned by Shenzhen BestU Intelligent Technology Co.,Ltd.
- Without the permission of Shenzhen BestU Intelligent Technology Co.,Ltd ,No one can modify, distribute or copy any part of this document.

## Legal Disclaimer:

The source code, software, documents in company with eDuino UNO, Shenzhen BestU Intelligent Technology Co.,Ltd does not provide any guarantee; Not matter specific, connotative, including but not limited to specific purpose, all the risk should be undertook by end user; If coming out bug in the program, end user undertakes the all the necessary fee of service, modification, amends.

| Versio | n U | pd | ateo | d: |  |
|--------|-----|----|------|----|--|
|        |     |    |      |    |  |

| Version | Updated Date | Description |
|---------|--------------|-------------|
| 1.0     | 2014-08-16   | Released    |

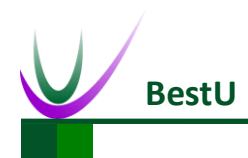

## Catalogue

| 1 | Pro | duct Over                | rview                             | 4  |  |  |  |
|---|-----|--------------------------|-----------------------------------|----|--|--|--|
|   | 1.1 | 1.1 Product Description4 |                                   |    |  |  |  |
|   | 1.2 | 1.2 Package List         |                                   |    |  |  |  |
|   | 1.3 | .3 Development Kits      |                                   |    |  |  |  |
|   |     | 1.3.1                    | eDuino UNO Wireless Kit           | 7  |  |  |  |
|   |     | 1.3.2                    | Simple Wireless Kit               | 8  |  |  |  |
| 2 | Har | dware Fe                 | ature                             | 9  |  |  |  |
|   | 2.1 | Dimer                    | nsions                            | 9  |  |  |  |
|   | 2.2 | Pin-O                    | ut                                | 10 |  |  |  |
|   | 2.3 | Produ                    | Ict Specification                 | 12 |  |  |  |
|   | 2.4 | Electr                   | ic Property                       | 13 |  |  |  |
|   |     | 2.4.1                    | Absolute Ratings                  | 13 |  |  |  |
|   |     | 2.4.2                    | Operating Ratings                 | 13 |  |  |  |
|   | 2.5 | Туріса                   | al Application                    | 14 |  |  |  |
| 3 | Con | figuratior               | n                                 | 15 |  |  |  |
|   | 3.1 | Config                   | guration command                  | 15 |  |  |  |
|   | 3.2 | Config                   | guration software                 | 15 |  |  |  |
| 4 | Con | figuratior               | n Command                         | 19 |  |  |  |
|   | 4.1 | Config                   | guration Command Format           | 19 |  |  |  |
|   | 4.2 | Config                   | guration Command Description      | 21 |  |  |  |
|   |     | 4.2.1                    | Set PANID (0x41)                  | 21 |  |  |  |
|   |     | 4.2.2                    | Read PANID (0x01)                 | 21 |  |  |  |
|   |     | 4.2.3                    | Set Device Type (0x42)            | 21 |  |  |  |
|   |     | 4.2.4                    | Read Device Type (0x02)           | 22 |  |  |  |
|   |     | 4.2.5                    | Read Device Short Address (0x03)  | 22 |  |  |  |
|   |     | 4.2.6                    | Set Communication Channel (0x44)  | 23 |  |  |  |
|   |     | 4.2.7                    | Read Communication Channel (0x04) | 24 |  |  |  |
|   |     | 4.2.8                    | Set Serial Port Rate (0x45)       | 24 |  |  |  |
|   |     | 4.2.9                    | Read Serial Rate (0x05)           | 24 |  |  |  |
|   |     | 4.2.10                   | Set User ID (0x46)                | 25 |  |  |  |
|   |     | 4.2.11                   | Read User ID (0x06)               | 25 |  |  |  |
|   |     | 4.2.12                   | Set Transmission Mode (0x47)      | 25 |  |  |  |
|   |     | 4.2.13                   | Read Transmission Mode (0x07)     | 26 |  |  |  |
|   |     | 4.2.14                   | Set Transmission Power (0x48)     | 26 |  |  |  |
|   |     | 4.2.15                   | Read Transmission Power (0x08)    | 27 |  |  |  |
|   |     | 4.2.16                   | Read Device MAC Address (0x09)    | 27 |  |  |  |
|   |     | 4.2.17                   | System Reset (0x4A)               | 27 |  |  |  |

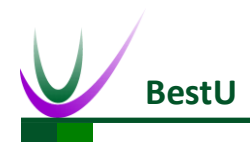

## ZigBee Wireless sensor network module

| 5   | Data | a Transmi   | ssion Mode                                     |    |
|-----|------|-------------|------------------------------------------------|----|
|     | 5.1  | Transp      | parent Transmission                            | 28 |
|     |      | 5.1.1       | Direct Transparent Transmission Mode           | 28 |
|     |      | 5.1.2       | Transparent Transmission with Short Address    | 28 |
|     |      | 5.1.3       | Transparent Transmission with MAC Address      | 29 |
|     |      | 5.1.4       | Transparent Transmission with User ID          | 29 |
|     | 5.2  | Point-      | to-Point Transmission                          | 30 |
|     |      | 5.2.1       | Point-to-Point Transmission with Short address | 31 |
|     |      | 5.2.2       | Point-to-Point Transmission with User ID       | 31 |
| 6   | Мо   | dule Netw   | vork                                           | 32 |
|     | 6.1  | ZigBee      | e network Node                                 | 32 |
|     |      | 6.1.1       | Coordinator                                    | 32 |
|     |      | 6.1.2       | Router                                         | 32 |
|     |      | 6.1.3       | End Device                                     | 33 |
|     | 6.2  | ZigBee      | e MESH Character                               | 33 |
|     | 6.3  | eNet-2      | ZBP113 Network Test                            | 34 |
|     |      | 6.3.1       | Coordinator Configuration                      | 34 |
|     |      | 6.3.2       | Router settings                                | 35 |
|     |      | 6.3.3       | Joining A Network                              | 36 |
|     |      | 6.3.5       | Network Communication Test                     | 37 |
| 7   | Con  | tact US     |                                                |    |
| Арр | endi | x I Default | t Parameters                                   | 39 |
| Арр | endi | x II FAQ    |                                                | 40 |
| Арр | endi | x III Techn | nical Support                                  | 42 |

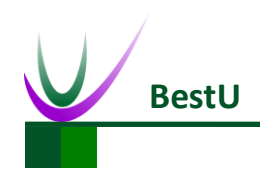

## **1** Product Overview

### **1.1 Product Description**

eNet-ZBP113 module is a ZigBee embedded wireless module which is based on TI CC2530F256 and designed by BestU. The features of the chip, such as low power, excellent performance of a leading RF transceiver, SoC for IEEE 802.15.4 with 8051MCU, TI Z-Stack<sup>™</sup> protocol stack and etc. make it a robust and complete ZigBee RF4CE remote-control solution.

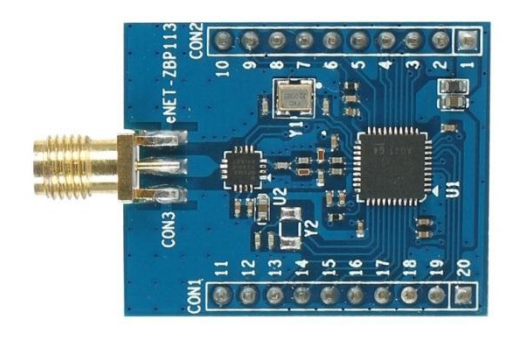

eNet-ZBP113 module operates in the unlicensed 2.4GHz ISM(Industrial, Scientific and Medical) band with data rate up to 250kb/s. Sixteen channels are allocated in the 2.4 GHz band, with each channel requiring 5 MHz of bandwidth. Self-organizing network and easy to use are the main features of eNet-ZBP113module. It is not necessary for you to understand complex ZigBee protocol. All the processing part of ZigBee protocol can be done internally by eNet-ZBP113 module. What you only need to do is to sending and receiving data via serial port, which can shorten lead time of product tremendously. Meanwhile eNet-ZBP113 module has the advantage of low-power and low-cost. As a consequence, eNet-ZBP113 module is the best choice for remote monitoring application, such as smart home, smart grid, industrial automation and security monitoring and etc.

BestU provides two kinds of ZigBee application protocols within the eNet-ZBP113 module, one for networking communication protocol, another for point-to-point communication protocol. The eNet-ZB series modules are named according to their hardware and software features in the

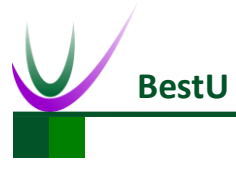

## ZigBee Wireless sensor network module

following form:

| eNet-ZB                                      | P | 0  | 0 | 1  |
|----------------------------------------------|---|----|---|----|
| Product Type:                                |   | 8  |   | 85 |
| P = for product                              |   |    |   |    |
| C = for maker                                |   |    |   |    |
| Firmware Type                                |   |    |   |    |
| 1 = Networking                               |   |    |   |    |
| 2 = Point to Point                           |   | 39 |   |    |
| Antenna Type                                 |   |    |   |    |
| 0 = PCB Antenna                              |   |    |   |    |
| 1 = SMA Antenna                              |   |    |   |    |
| 2 = Chip Antenna                             |   |    |   |    |
| Hardware Version                             |   |    |   |    |
| 1 = Pin header                               |   |    |   |    |
| 2 = Postage stamp hole                       |   |    |   |    |
| 3 = Pin header , with Power Amplifier        |   |    |   |    |
| 4 = Postage stamp hole, with Power Amplifier |   |    |   |    |

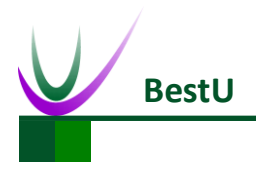

## ZigBee Wireless sensor network module

## **1.2** Package List

| Table 1-1 Package list |                           |  |  |  |  |
|------------------------|---------------------------|--|--|--|--|
| Product Name           | eNet-ZBP113               |  |  |  |  |
| Standard Configuration | 1) eNet-ZBP113 * 1        |  |  |  |  |
|                        | 2) 2.4G Antenna *1        |  |  |  |  |
| Optional Accessories   | 1) eDuino UNO             |  |  |  |  |
|                        | 2) eNet-Test-A base board |  |  |  |  |

User Manual

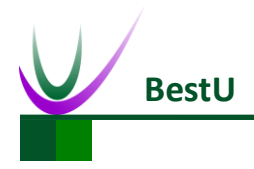

## **1.3 Development Kits**

There are two available development kits for eNet-ZBP113, eDuino UNO wireless kit and Simple Wireless kit.

## 1.3.1 eDuino UNO Wireless Kit

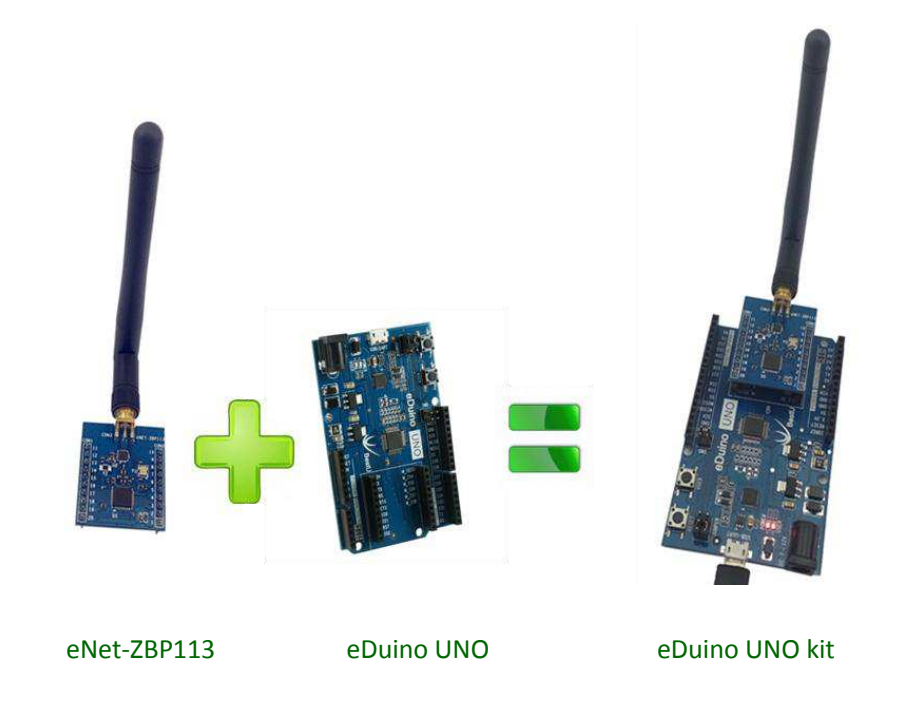

What's included in the eDuino UNO kit:

Table 1-2 Package List of eDuino UNO Kit

| Part Description       | Quantity / PCS |
|------------------------|----------------|
| eNet-ZBP113            | 1              |
| 2.4GHz Antenna(2.5dBi) | 1              |
| eDuino UNO             | 1              |
| Jumper                 | 2              |

**User Manual** 

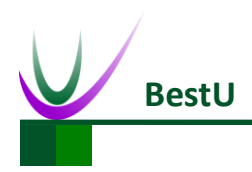

## 1.3.2 Simple Wireless Kit

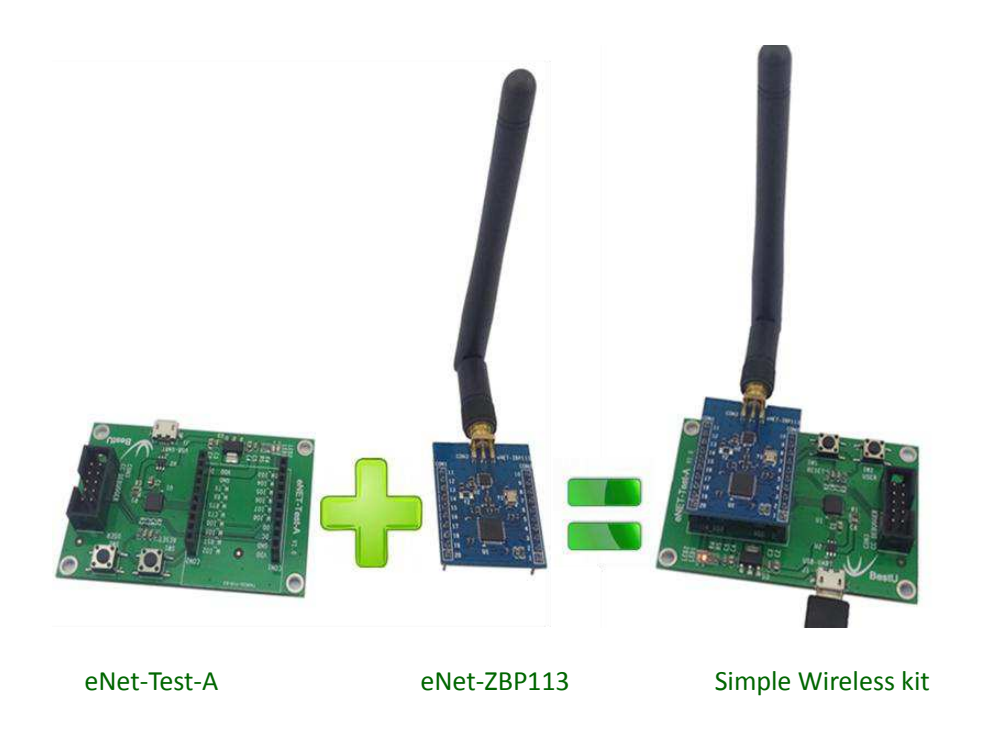

What's included in the Simple Wireless kit:

| Table 1-3 | Package  | List of | Simple | Wireless   | Kit    |
|-----------|----------|---------|--------|------------|--------|
|           | I UCRUSC | LISC OI | Junpic | VVII CIC33 | i vi c |

| Part Description       | Quantity / PCS |
|------------------------|----------------|
| eNet-ZBP113            | 1              |
| 2.4GHz Antenna(2.5dBi) | 1              |
| eNet-Test-A            | 1              |

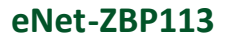

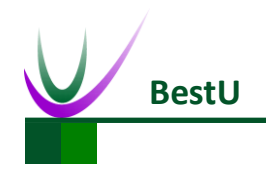

## 2 Hardware Feature

## 2.1 Dimensions

UNIT: mm

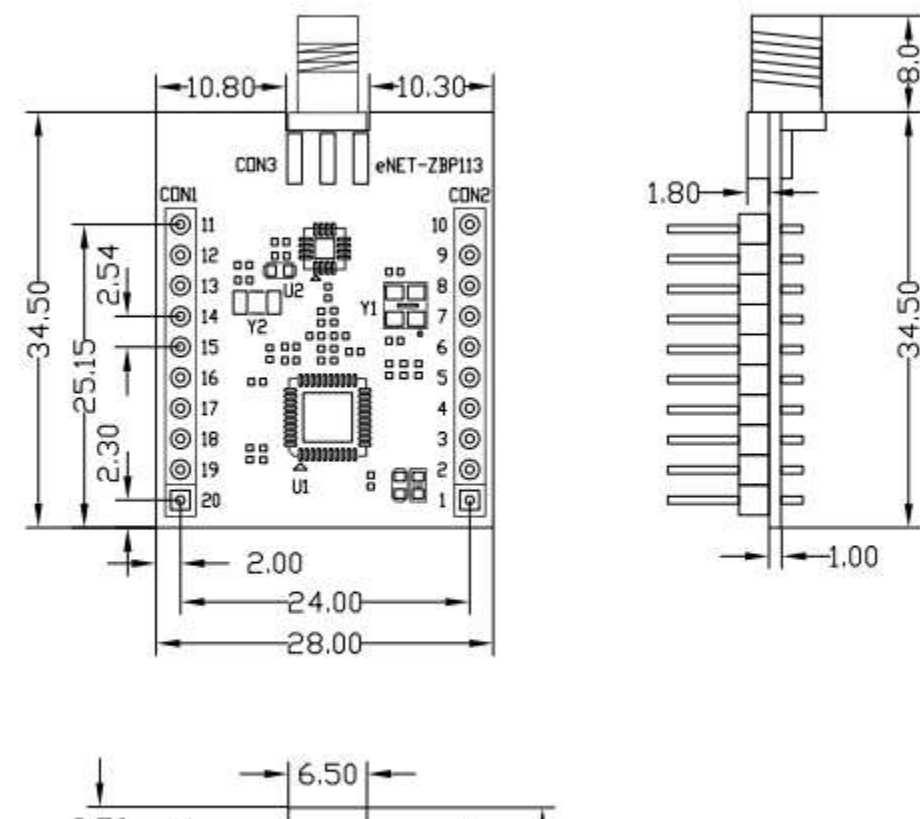

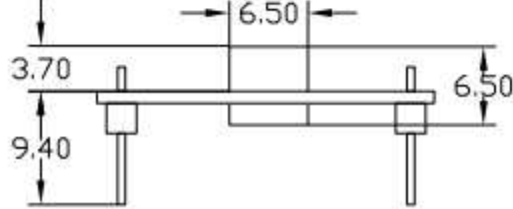

Figure 2-1 Dimensions

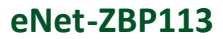

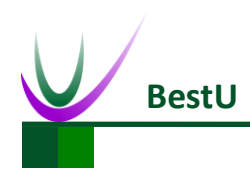

## 2.2 Pin-Out

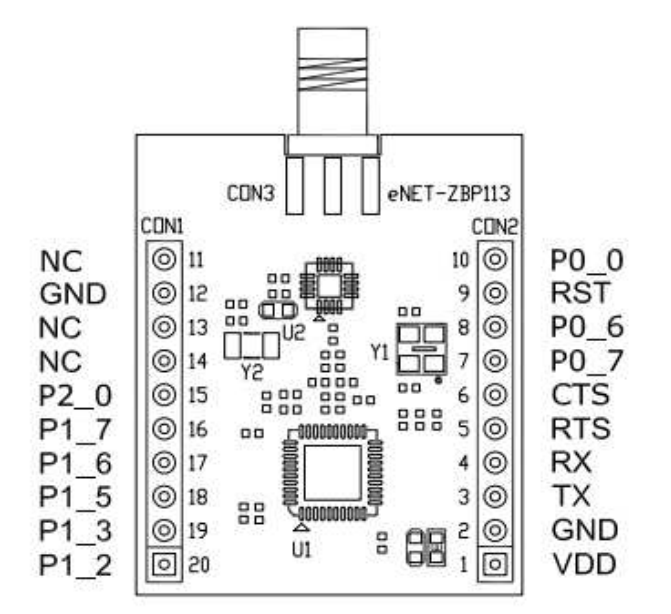

Figure 2-2 Pin out diagram

| Table 2-1 Pin out description |          |           |                     |                           |  |
|-------------------------------|----------|-----------|---------------------|---------------------------|--|
| Pin NO                        | Pin Name | Direction | Function            | Remark                    |  |
| 1                             | VDD      | _         | 3.3V Power          |                           |  |
| 2                             | GND      | —         | GND                 |                           |  |
| 3                             | тх       | 0         | TXD                 | TTL (3.3V)                |  |
| 4                             | RX       | I         | RXD                 | TTL (3.3V)                |  |
| 5                             | RTS      | —         | NC                  | Reserve                   |  |
| 6                             | СТЅ      | —         | NC                  | Reserve                   |  |
| 7                             | P0_7     | 0         | Communication State | 1HZ square wave output    |  |
| 8                             | P0_6     | 0         | Network Connection  | 1HZ square wave output in |  |
|                               |          |           | State               | specific case             |  |
| 9                             | RST      | I         | RST                 | Reserve.                  |  |
| 10                            | P0_0     | —         | NC                  | Reserve                   |  |
| 11                            | NC       | —         |                     |                           |  |
| 12                            | GND      | _         |                     |                           |  |
| 13                            | NC       | —         |                     |                           |  |
| 14                            | NC       | _         |                     |                           |  |
| 15                            | P2_0     | _         | NC                  | Reserve                   |  |

**User Manual** 

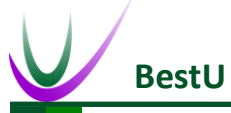

|    | ZigBee Wireless sensor network module |   |    |         |  |  |  |
|----|---------------------------------------|---|----|---------|--|--|--|
| 16 | P1_7                                  | — | NC | Reserve |  |  |  |
| 17 | P1_6                                  | _ | NC | Reserve |  |  |  |
| 18 | P1_5                                  | — | NC | Reserve |  |  |  |
| 19 | P1_3                                  | _ | NC | Reserve |  |  |  |
| 20 | P1_2                                  | — | NC | Reserve |  |  |  |

Note: The reserved pins mentioned above do not need to pay attention in actual case. Only need to connect RX, TX, VDD and GND.

- P0\_6 & P0\_7 Output Specification
  - When configured as Coordinator

P0\_6 outputs high level after reset. If ZigBee protocol working regularly, P0\_6 outputs 1HZ square wave.

P0\_7 outputs low level after reset. It will output a high level when receive data (The hold time is determined by the total receive time of a package data).

• When configured as Router or End Devices

P0\_6 outputs high level after reset. If the module has connected to a network, P0\_6 will output 1HZ square wave.

P0\_7 outputs low level after reset. It will output a high level when receive data (The holding time is determined by the total receive time of a package data).

- Serial port default settings:
  - Default baud rate: 38400bps

Recommended configuration: 38400bps

Baud rate range: 1200~38400bps.

- Parity: None
- Data: 8bit
- Stop: 1bit
- Serial port data sending limitation

Max package size: 256 Byte.

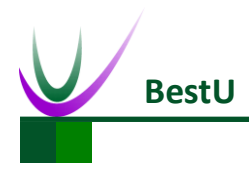

## 2.3 Product Specification

| Typical DC Character (V      | Remark               |                            |
|------------------------------|----------------------|----------------------------|
| mA(TXD)                      | 120mA(Max)           |                            |
| mA(RXD)                      | 40mA(Max)            |                            |
| mA(Standby)                  | 35 mA(Max)           |                            |
| Typical RF Character         |                      |                            |
| Frequency Range              | 2.405GHz~2.480GHz    |                            |
| <b>RF</b> Channel Quantities | 16                   |                            |
| TX Rate                      | 250Kbps(Max)         |                            |
| RX sensitivity               | -97dBm               |                            |
| TX Power                     | 10-20 dBm            | Adjustable.20dBm default   |
| Output Impedance             | 50 ohm               |                            |
| Typical Networking Chara     | acter                |                            |
| Wireless Protocol            | ZigBee 2007          |                            |
| Network Node                 | 65535(Max)           |                            |
| Configured Node              | Coordinator / Router |                            |
| Network Topology             | Mesh Network (MESH)  |                            |
| Distance                     | 1600 meters          | Visible, open transmission |
|                              |                      | distance                   |

#### Table 2-2 Product Specification

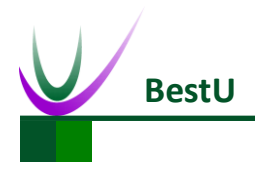

## 2.4 Electric Property

## 2.4.1 Absolute Ratings

| Parameter      | Min   | Max      | Remark |
|----------------|-------|----------|--------|
| Supply Voltage | -0.3V | 3.6V     |        |
| Pin            | -0.3V | VDD+0.6V |        |
| Temp Range     | -40℃  | 85℃      |        |

Table 2-3 Absolute Ratings

## 2.4.2 **Operating Ratings**

#### Table 2-4 Operating Ratings

| Parameter      | Min          | Max         | Remark          |
|----------------|--------------|-------------|-----------------|
| Supply Voltage | 2.7V         | 3.3V        |                 |
| Temp Range     | <b>-40</b> ℃ | <b>85</b> ℃ |                 |
| Humidity Range | 0%           | 90%         | No Condensation |

User Manual

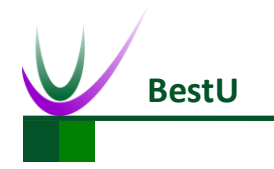

## 2.5 Typical Application

eNet-ZB serials modules provide transparent data transmission through serial port. The typical application as below:

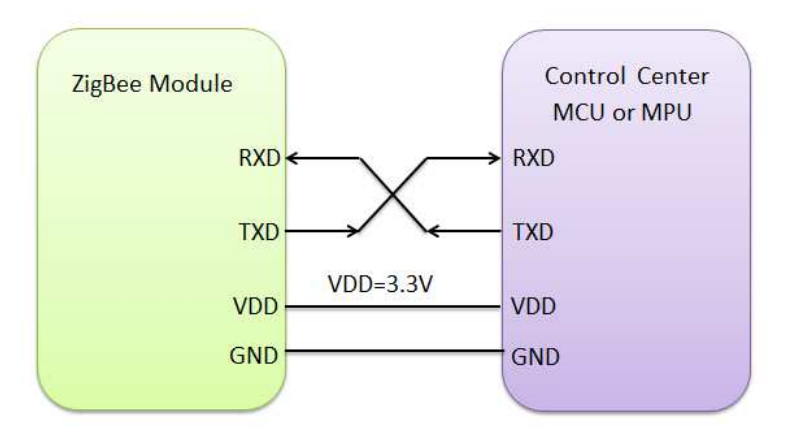

Figure 2-3 Typical Application Diagram

**User Manual** 

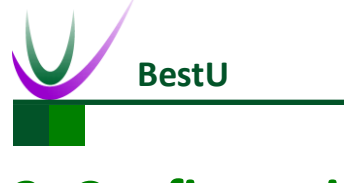

## **3** Configuration

eNet-ZBP113 provides convenient and efficient configuration methods. Users can reconfigure parameters with configuration commands or with configuration software tool on PC. The module will work with new parameters after reset.

## 3.1 Configuration command

Configuration commands are need if you want to change the configuration with using a MCU or MPU. Please refer to *Figure 2-3 Typical Application Diagram* and *4.2 configuration command description*.

## 3.2 Configuration software

1) To connect the module with Serial Port. Click *Connect* button.

| CUM CUM7 - Baud Kate | 38400   | Connect |
|----------------------|---------|---------|
| NetWork              |         | Get Par |
| Point Type           | Setting | Restart |
| Short Add            |         |         |
| MAC Add              |         |         |
| Radio                |         |         |
| Channel 🗾 👻          |         |         |
| TX Power             | Setting |         |
| COM                  |         |         |
|                      | 1       |         |

Figure 3-1 Connect the Module

User Manual

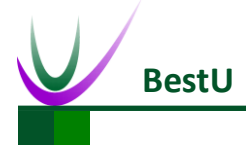

#### ZigBee Wireless sensor network module

2) Get the parameters from the Module.

Click the *Get Para* to get the current parameters of the module.

| OM COM7    | - Baud Rate 38400       | Unconnect |
|------------|-------------------------|-----------|
| NetWork    |                         | Get Para  |
| PANID      | 199B                    | -         |
| Point Type | Coordinator 🔹 Setting   | Restart   |
| Short Add  | 0000                    |           |
| MAC Add    | 00 12 4B 00 03 C4 2D 1E |           |
| Radio      |                         |           |
| Channel    | Channel 11 -            |           |
| TX Power   | 20dbm V                 |           |
| COM        |                         |           |
| Baud Bate  | 38400 <b>v</b> Setting  |           |

Figure 3-2 Get the parameters

3) Set the *Network* parameters.

Set the **PANID** or change the **Point type**. Click **Setting** button to finish the setting.

| COM COM7         | - Baud Rate 38400       | Unconnect |
|------------------|-------------------------|-----------|
| NetWork<br>PANID | 1998                    | Get Para  |
| Point Type       | Coordinator 🔻 Settin    | Restart   |
| Short Add        | 0000                    |           |
| MAC Add          | 00 12 4B 00 03 C4 2D 1E |           |
| Radio            |                         |           |
| Channel          | Channel 11 🔻            |           |
| TX Power         | 20dbm 🔻                 | LE        |
| COM              |                         |           |
|                  |                         | -         |

| Figure | 3-3 5 | et the | network | parameters |
|--------|-------|--------|---------|------------|
| 1 Barc | 555   |        | network | parameters |

Copyright ©2014 Shenzhen BestU Intelligent Technology Co.,Ltd

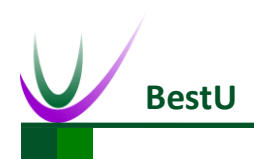

4) Set the *Radio* parameters.

Set the *Channe*l or *TX Power* and click *Setting* to finish the setting.

| 🏑 ZigBee Co      | nfig Tool V1.0          |           |
|------------------|-------------------------|-----------|
| COM COM7         | - Baud Rate 38400       | Unconnect |
| NetWork<br>PANID | 1993                    | Get Para  |
| Point Type       | Coordinator - Setting   | Restart   |
| Short Add        | 0000                    |           |
| MAC Add          | 00 12 4B 00 03 C4 2D 1E |           |
| Radio            |                         |           |
| Channel          | Channel 11 V            |           |
| TX Power         | 20dbm V                 |           |
| COM              |                         |           |
| Baud Rate        | 38400 <b>v</b> Setting  |           |
| 1                |                         |           |

Figure 3-4 Set the Radio parameters

5) Set the *COM* parameters.

Set the *Baud Rate* and click the *Setting* to finish the Setting.

| COM COM7         | - Baud Rate 38400       | Unconnec |
|------------------|-------------------------|----------|
| NetWork<br>PANID | [[993]                  | Get Para |
| Point Type       | Coordinator 👻 Setting   | Restart  |
| Short Add        | 0000                    |          |
| MAC Add          | 00 12 4B 00 03 C4 2D 1E |          |
| Radi o           |                         |          |
| Channel          | Channel 11 V            |          |
| TX Power         | 20dbm V                 |          |
| COM              |                         |          |
| Baud Rate        | 38400 Setting           | 5        |

Figure 3-5 Set the UART parameters

User Manual

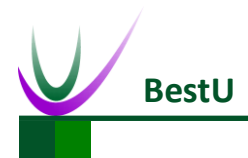

### ZigBee Wireless sensor network module

#### 6) *Restart* the module.

Click the *Restart* to make the module work with the parameters set by steps before after restart.

| COM COM7   | Baud Rate 38400         | Unconnect |
|------------|-------------------------|-----------|
| NetWork    |                         | Get Para  |
| PANID      | 199B                    |           |
| Point Type | Coordinator 👻 Setting   | Restart   |
| Short Add  | 0000                    |           |
| MAC Add    | 00 12 4B 00 03 C4 2D 1E |           |
| Radio      |                         |           |
| Channel    | Channel 11 -            |           |
| TX Power   | 20dbm V                 |           |
| COM        |                         |           |
| Baud Rate  | 38400 - Setting         |           |

Figure 3-6 Restart module

7) Connect the module. Click *Get Para* and check the parameters is right .

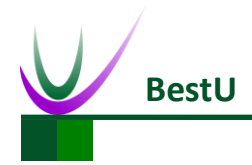

## **4** Configuration Command

## 4.1 Configuration Command Format

Configuration Command is composed of Beginning Characters, Length, Control Field, Data and

Checksum.

| Beginning Characters                    | Length | Control Field | Data | Parity |
|-----------------------------------------|--------|---------------|------|--------|
| Figure 4-1 Configuration Command Format |        |               |      |        |

1) **Beginning Characters**: Consists of 1byte, 0xFE by default.

2) Length: Consists of 1byte.It's the number of byte of Control Field and Data.

 Control Field: It consists of 1byte and indicates the current command type. The configuration command list of eNet-ZB module is shown as below.

| NO. | Control Field (HEX) | Description                |
|-----|---------------------|----------------------------|
| 1   | 0x01                | Read PANID                 |
| 2   | 0x41                | Set PANID                  |
| 3   | 0x02                | Read device type           |
| 4   | 0x42                | Set device type            |
| 5   | 0x03                | Read Short Address         |
| 6   | 0x04                | Read communication channel |
| 7   | 0x44                | Set communication channel  |
| 8   | 0x05                | Read Serial port baud rate |
| 9   | 0x45                | Set Serial port baud rate  |
| 10  | 0x06                | Read user ID               |
| 11  | 0x46                | Set user ID                |
| 12  | 0x07                | Read transmission mode     |
| 13  | 0x47                | Set transmission mode      |
| 14  | 0x08                | Read transmission power    |

Table 4-1 Configuration Command List

**User Manual** 

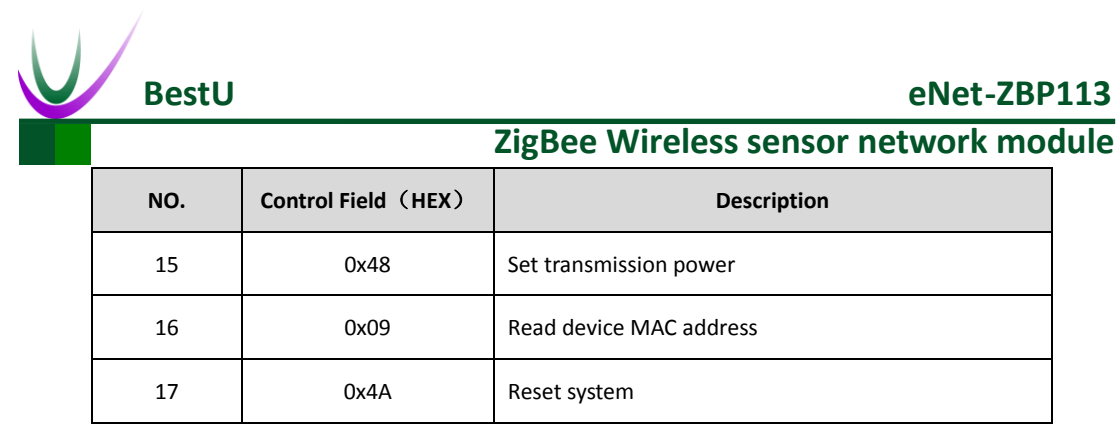

- 4) **Data**: There are many kinds of command. For more details, refer to 4.2 *Configuration Command description.*
- 5) Checksum: it's octal arithmetic sum of Beginning Character, Length, Control Field and User

ID.

**User Manual** 

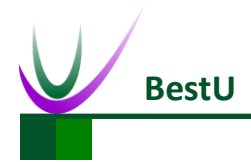

## 4.2 Configuration Command Description

## 4.2.1 Set PANID (0x41)

This command is used to set PANID. The format of this command is as below:

|--|

| Name    | Length(Byte) | Description                |
|---------|--------------|----------------------------|
| PANID_H | 1            | High Byte of current PANID |
| PANID_L | 1            | Low Byte of current PANID  |

Example: The PANID need to be set as 0x199B.

Send: FE 03 41 19 9B F6

Right Response: FE 02 C1 00 C1

Error Response: FE 02 C1 01 C2

## 4.2.2 Read PANID (0x01)

This command is used to set PANID. For the format of this command, refer to Table 4-2 PANID

#### Command format.

Example: The current PANID is 0x199B.

Send: FE 01 01 00

Response: FE 03 81 19 9B 36

### 4.2.3 Set Device Type (0x42)

This command is used to configure device type (Coordinator or Router). The format of this command is as below:

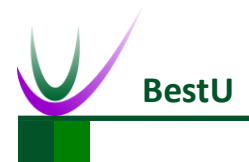

#### Table 4-3 Device Type

| Name        | Length(Byte) | Description       |
|-------------|--------------|-------------------|
| Device Type | 1            | 0x00: Coordinator |
|             |              | 0x01: Router      |

Example: The module needs to be set as Coordinator.

Send: FE 02 42 00 42

Right Response: FE 02 C2 00 C2

Error Response: FE 02 C2 01 C3

## 4.2.4 Read Device Type (0x02)

This command is used to read current device type. For the format of this command, refer to Table

4-3 Device Type.

Example: The module is Router type.

Send: FE 01 02 01

Response: FE 02 82 01 83

### 4.2.5 Read Device Short Address (0x03)

This command is used to read current short address. The format of this command is as follow:

#### Table 4-4 Short Address

| Name   | Length(Byte) | Description                             |
|--------|--------------|-----------------------------------------|
| ADDR_H | 1            | Current Network short address high byte |
| ADDR_L | 1            | Current Network short address low byte  |

Example: The device's network short address is 0x1ED6.

Send: FE 01 03 02

Response: FE 03 83 1E D6 78

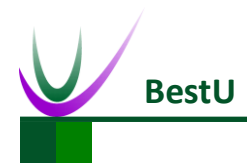

## 4.2.6 Set Communication Channel (0x44)

This command is used to configure communication channel (there are 16 channels, which from

11 to 26, located in 2.4GHz band). The format of this command is as follow:

| Name    | Length(Byte) | Description                    |
|---------|--------------|--------------------------------|
|         | 4            | 0x00000800 Channel 11, 2405MHz |
|         |              | 0x00001000 Channel 12, 2410MHz |
|         |              | 0x00002000 Channel 13, 2415MHz |
|         |              | 0x00004000 Channel 14, 2420MHz |
|         |              | 0x00008000 Channel 15, 2425MHz |
|         |              | 0x00010000 Channel 16, 2430MHz |
|         |              | 0x00020000 Channel 17, 2435MHz |
|         |              | 0x00040000 Channel 18, 2440MHz |
| Channel |              | 0x00080000 Channel 19, 2445MHz |
|         |              | 0x00100000 Channel 20, 2450MHz |
|         |              | 0x00200000 Channel 21, 2455MHz |
|         |              | 0x00400000 Channel 22, 2460MHz |
|         |              | 0x00800000 Channel 23, 2465MHz |
|         |              | 0x01000000 Channel 24, 2470MHz |
|         |              | 0x02000000 Channel 25, 2475MHz |
|         |              | 0x04000000 Channel 26, 2480MHz |

|           | Communication |         |
|-----------|---------------|---------|
| laple 4-5 | Communication | Channel |

Example: Set the communication channel as20.

Send: FE 05 44 00 00 10 00 57

Right Response: FE 02 C4 00 C4

Error Response: FE 02 C4 01 C5

**User Manual** 

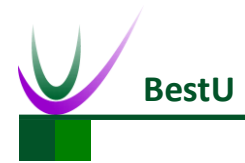

#### ZigBee Wireless sensor network module

## 4.2.7 Read Communication Channel (0x04)

This command is used to read current communication channel. For the format of return data,

refer to Table 4-5 Communication Channel.

Example: The current communication channel is 21.

Send: FE 01 04 03

Response: FE 05 84 00 00 20 00 A7

## 4.2.8 Set Serial Port Rate (0x45)

This command is used to set UART rate. The format of this command is as follow:

| Name                     | Length(Byte) | Description           |
|--------------------------|--------------|-----------------------|
| Serial Port<br>Badu Rate | 1            | 0x00:Baud Rate 9600   |
|                          |              | 0x01:Baud Rate 19200  |
|                          |              | 0x02:Baud Rate 38400  |
|                          |              | 0x03:Baud Rate 57600  |
|                          |              | 0x04:Baud Rate 115200 |

Table 4-6 Serial Port Rate

Example: Set Serial Rate as 115200.

Send: FE 02 45 04 49

Right Response: FE 02 C5 00 C5

Error Response: FE 02 C5 01 C6

### 4.2.9 Read Serial Rate (0x05)

This command is used to read current serial rate. For the format of this command, refer to Table

4-6 Serial Port Rate.

Example: Current Serial Rate is 115200.

Send: FE 01 05 04

Response: FE 02 85 04 89 User Manual